## **Instruction Manual**

## Model 2016-05A L-Band Downconverter

#### April 2017 Rev.A

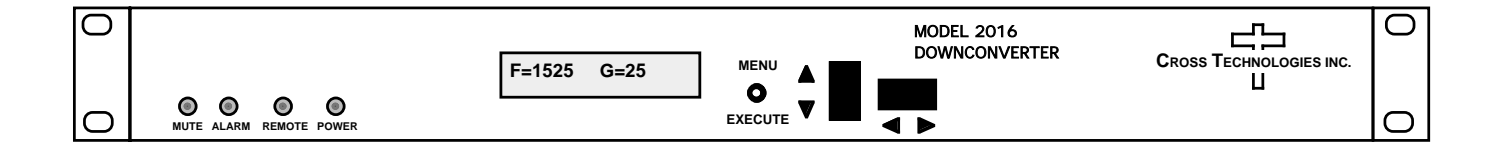

Data, drawings, and other material contained herein are proprietary to Cross Technologies, Inc., but may be reproduced or duplicated without the prior permission of Cross Technologies, Inc. for purposes of operating the equipment.

When ordering parts from Cross Technologies, Inc., be sure to include the equipment model number, equipment serial number, and a description of the part.

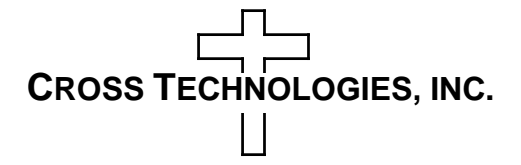

6170 Shiloh Road Alpharetta, Georgia 30005

(770) 886-8005 FAX (770) 886-7964 Toll Free 888-900-5588

WEB www.crosstechnologies.com E-MAIL info@crosstechnologies.com

#### **INSTRUCTION MANUAL**

## **MODEL 2016-05A Downconverter**

| TABLE OF CONTENTS                     | <b>PAGE</b> |
|---------------------------------------|-------------|
| Warranty                              | 2           |
| 1.0 General                           | 3           |
| 1.1 Equipment Description             | 3           |
| <b>1.2 Technical Characteristics</b>  | 4           |
| 1.3 Monitor & Control Interface       | 5           |
| 2.0 Installation                      | 7           |
| 2.1 Mechanical                        | 7           |
| 2.2 Rear Panel Inputs & Outputs       | 8           |
| 2.3 Front Panel Controls & Indicators | 9           |
| 2.4 Operation                         | 10          |
| 2.5 Menu Settings                     | 11          |

WARRANTY - The following warranty applies to all Cross Technologies, Inc. products.

All Cross Technologies, Inc. products are warranted against defective materials and workmanship for a period of one year after shipment to customer. Cross Technologies, Inc.'s obligation under this warranty is limited to repairing or, at Cross Technologies, Inc.'s option, replacing parts, subassemblies, or entire assemblies. Cross Technologies, Inc. shall not be liable for any special, indirect, or consequential damages. This warranty does not cover parts or equipment which have been subject to misuse, negligence, or accident by the customer during use. All shipping costs for warranty repairs will be prepaid by the customer. There are not other warranties, express or implied, except as stated herein.

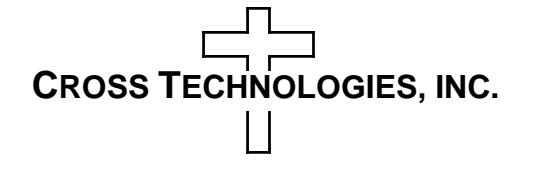

6170 Shiloh Road Alpharetta, Georgia 30005

(770) 886-8005 FAX (770) 886-7964 Toll Free 888-900-5588

WEB www.crosstechnologies.com

E-MAIL info@crosstechnologies.com

## **MODEL 2016-05A Downconverter**

#### 1.0 General

#### **1.1 Equipment Description**

2016-05A L-Band Downconverter converts 950 to 1525 MHz to 140 MHz in 1 MHz steps with low group delay and flat frequency response. The 2016-05A Input and Output levels have been optimized to support transmit from an L-band modem to a 140 MHz IF upconverter. Multi-function push button switches select the RF frequency, gain, and other parameters. Front panel LEDs provide indication of DC power (green), PLL alarm (red), and remote operation (yellow). The gain is adjustable from 0 to +50 dB. Remote operation allows selection of frequency and gain. Parameter selection and frequency and gain settings appear on the LCD display. Standard connectors are BNC female for IF output and the optional external reference input and reference output, and Type F female for the RF input. A high stability ( $\pm 0.01$ ppm) reference, LNB +24 VDC, 0.4 Amps power and 10 MHz reference (includes a 10 MHz output connector), are available Options. The unit is powered by a 100-240  $\pm 10\%$  VAC power supply, and housed in a 1.75" X 19" X 16" 1RU chassis.

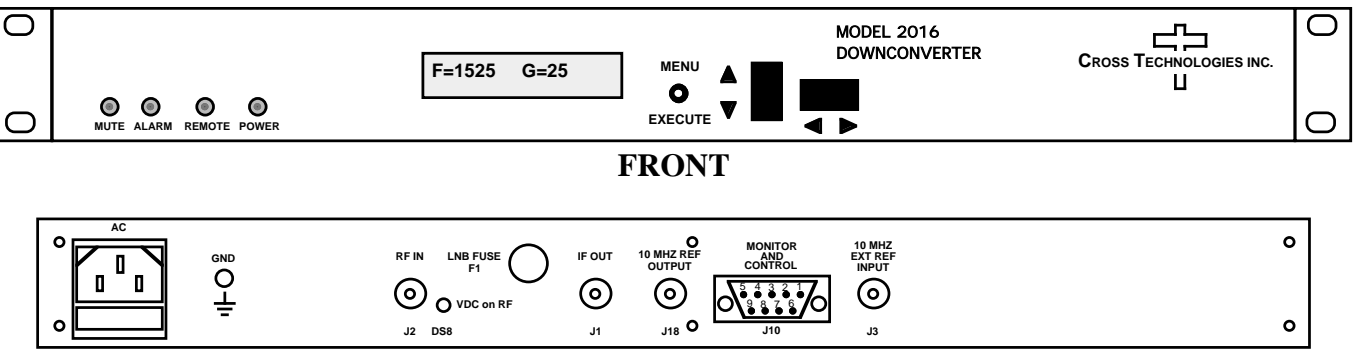

REAR

## FIGURE 1.1 Model 2016-05A Front and Rear Panels

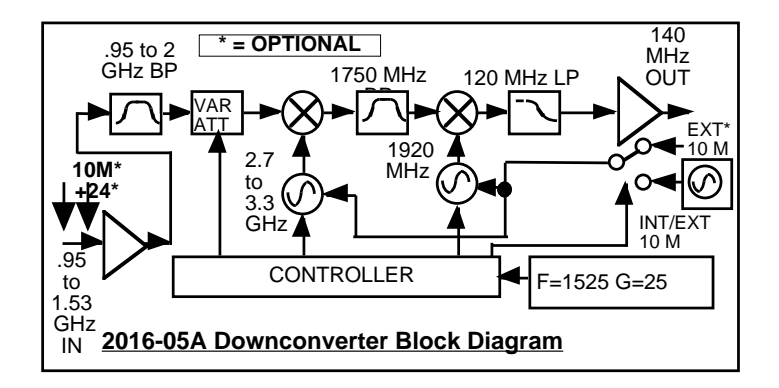

## FIGURE 1.2 Model 2016-05A Downconverter Block Diagram

## TABLE 1.0 2016-05A Downconverter Specifications\*

#### **Input Characteristics**

| input enui utter istics |                                                          |
|-------------------------|----------------------------------------------------------|
| Impedance/Return Loss   | $75\Omega/12$ dB (see TABLE 2.2 for connector options)   |
| Frequency               | 950 to 1525 MHz                                          |
| Noise Figure, Max.      | 15 dB max gain                                           |
| Input Level range       | -60 to -10 dBm                                           |
| Input 1 dB compression  | -5 dBm                                                   |
| Output Characteristics  |                                                          |
| Impedance/Return Loss   | 75 $\Omega$ /18 dB (see TABLE 2.2 for connector options) |
| Frequency               | $70 \pm 18 \text{ MHZ}$                                  |
| Output Level/max linear | -10 to 0 dBm                                             |
| Output 1 dB compression | +5 dBm                                                   |
| Channel Characteristics |                                                          |
| Gain                    | 0.0 to 50.0 dB, 1 dB steps (manually adjustable)         |
| Image Rejection         | > 50 dB, min                                             |
| Spurious Response       | $<$ -45 dBC in band ( $\pm$ 36 MHZ), -20 dBm out         |
| Frequency Response      | ±1.5 dB, 950 - 1525 MHz; ± 0.5 dB, 72 MHz BW             |

in band ( ±1.5 dB, 950 - 1525 MHz; ± 0.5 dB, 72 MHz BW 0.0035 ns/MHz<sup>2</sup> parabolic; 0.025 ns/MHz linear; 1 ns ripple Non-inverting

#### **Synthesizer Characteristics**

Group Delay, max **Frequency Sense** 

Frequency Accuracy Frequency Step

 $\pm 1.0$  ppm max over temp ( $\pm 0.01$  ppm option H) internal reference 1.0 MHz minimum

| Phase Noise @ Freq | 100 Hz | 1kHz | 10kHz | 100kHz | 1MHz |
|--------------------|--------|------|-------|--------|------|
| dBC/Hz             | -70    | -70  | -80   | -90    | -100 |

 $0 \text{ dBm}, \pm 3 \text{ dB}, 75 \Omega \text{ (option -E)}$ 

External 10 MHz level

#### **Controls. Indicators**

| Frequency Selection | direct readout LCD; pushbutton switches or remote selection |
|---------------------|-------------------------------------------------------------|
| Gain Selection      | direct readout LCD; pushbutton switches or remote selection |
| Power               | Green LED                                                   |
| Alarm               | Red LED                                                     |
| Remote              | Yellow LED; RS232C (RS485 option Q), 9600 baud              |

#### Other

| RF Connector             | Type F (female) (see TABLE 2.2 for other options) |
|--------------------------|---------------------------------------------------|
| IF Connector             | BNC (female) (see TABLE 2.2 for other options)    |
| 10 MHz Connectors        | BNC (female), 50/75 $\Omega$ (option E)           |
| Connector, Alarm, Remote | DB9 - NO or NC contact closure on Alarm           |
| Size                     | 19 inch standard chassis 1.75" high X 16.0" deep  |
| Power                    | 100-240 ±10% VAC, 47 - 63 Hz, 25 watts max.       |

#### **Options**

| E                 | Allows ext. 10 MHz ref input, 10 MHz ref can be inserted on the RF in |
|-------------------|-----------------------------------------------------------------------|
| H                 | High Stability ( $\pm$ 0.01 ppm) internal reference                   |
| L                 | LNB +24 VDC, 0.4 Amps with readout of current                         |
| Connector options | See TABLE 2.2                                                         |

\*+10°C to +40°C; Specifications subject to change without notice.

#### **1.3 Monitor and Control Interface**

#### A) Remote serial interface

Protocol: RS-232C, 9600 baud rate, no parity, 8 data bits, 1 start bit, and 1 stop bit.

**<u>Connector</u>**: Rear panel, DB-9 male

| J10 Pinouts | (RS-232C/422/485)            |  |
|-------------|------------------------------|--|
| Pin         | Function                     |  |
| 1           | Rx-                          |  |
| 2           | Rx+ (RS-232C)                |  |
| 3           | Tx+ (RS-232C)                |  |
| 4           | Tx-                          |  |
| 5           | GND                          |  |
| 6           | Alarm Relay: Common          |  |
| 7           | Alarm Relay: Normally Open   |  |
| 8           | Not Used                     |  |
| 9           | Alarm Relay: Normally Closed |  |

**<u>B</u>**) **<u>Commands</u>** - Table 1.1 lists the commands for the 2016-05A and briefly describes them. After a command is sent the 2016-05A sends a return ">" indicating the command has been received and executed.

General Command Format - The general command format is {aaCND...}, where:

- { = start byte
- aa = address (**RS-485 only option Q**)
- C = 1 character, either C (command) or S (status)
- N = 1-digit command or status number, 1 through 9
- D = 1 character or more of data (depends on command)

} = stop byte

| Table 1.1 2016-05A Comman  | d <u>s</u> |                                                      |
|----------------------------|------------|------------------------------------------------------|
| Command                    | Syntax*    | Description                                          |
| Set Receiver Frequency     | {aaC2xxxx} | where:                                               |
|                            |            | • xxxx = 4 characters (7 characters, option X)       |
|                            |            | • Range: 0950 to 1525 MHz                            |
| Set Receiver Gain          | {aaC4xx}   | where:                                               |
|                            |            | • xxx = 3 characters                                 |
|                            |            | • Range: 000 to 500 (0 dB to +50 dB, in 1 dB steps)  |
| Enable 10MHz Ref Insertion | {aaC6x}    | where x =:                                           |
| (option E only)            |            | • 0 to disable 10MHz insertion on RF input connector |
|                            |            | • 1 to enable 10MHz insertion on RF input connector  |
| Enable Spectrum Invert     | {aaC7x}    | where x =:                                           |
|                            |            | O to disable spectrum invert                         |
|                            |            | • 1 to enable spectrum invert                        |
| Enable External 10MHz IN   | {aaCEx}    | where x =:                                           |
| (option E only)            |            | O to disable External 10MHz ref signal               |
|                            |            | • 1 to enable External 10MHz ref signal              |
| Enable Remote              | #          | Just # sign                                          |
| Disable Remote             | {aaCRO}    | {CR and zero}                                        |

\* PLEASE NOTE: The Address (aa) should only be used when RS-485 is selected.

<u>C) Status Requests</u> - Table 1.2 lists the status requests for the 2016-05A and briefly describes them.

| TABLE 1.2 2016-05A Sta | tus Requests |                                                             |
|------------------------|--------------|-------------------------------------------------------------|
| Command                | Syntax*      | Description                                                 |
| Command Status         | {aaS1}       | Returns {S1bbbbccclA} where:                                |
|                        |              | <ul> <li>bbbb = Rx frequency (bbbbbbb, option X)</li> </ul> |
|                        |              | • ccc = Rx gain                                             |
|                        |              | • I = 1 - spectrum invert enabled                           |
|                        |              | • A = summary alarm; 1=alarmed, 0=normal                    |
| 10MHz Ref Status       | {aaS2}       | Returns {S2ER} where:                                       |
| (option E only)        |              | • E = 1 - external 10 MHz switched in                       |
|                        |              | • R = 1 - 10 MHz ref inserted on RF input connector         |
| LNB Current            | {aaS3}       | Returns {S3eee} where:                                      |
| (option L only)        |              | • eee = LNB current (000 to 500 = 0 to .500 A)              |

\* PLEASE NOTE: The Address (aa) should only be used when RS-485 is selected.

#### 2.0 Installation

#### 2.1 Mechanical

The 2016-05A consists of one RF/Controller PCB housed in a 1 RU (1 3/4 inch high) by 16 inch deep chassis. A switching,  $\pm 12$ ,  $\pm 24$ ,  $\pm 5$  VDC power supply provides power for the assemblies. The 2016-05A can be secured to a rack using the 4 holes on the front panel. Figure 2.1 shows how the 2016-05A is assembled.

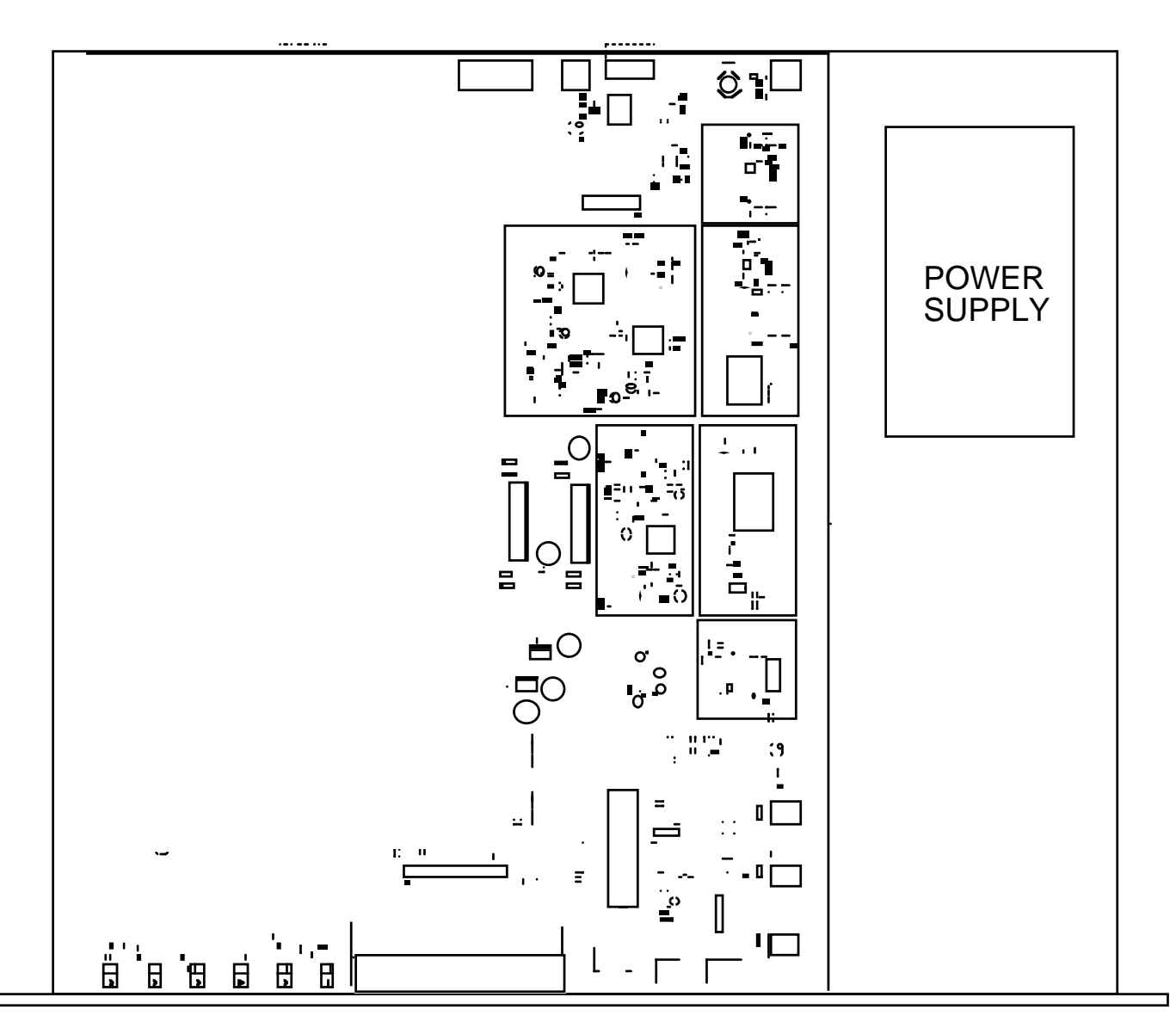

## FIGURE 2.1 2016-05A Mechanical Assembly

#### 2.2 Rear Panel Input/Output Signals - Figure 2.2 shows the input and output connectors on the rear panel.

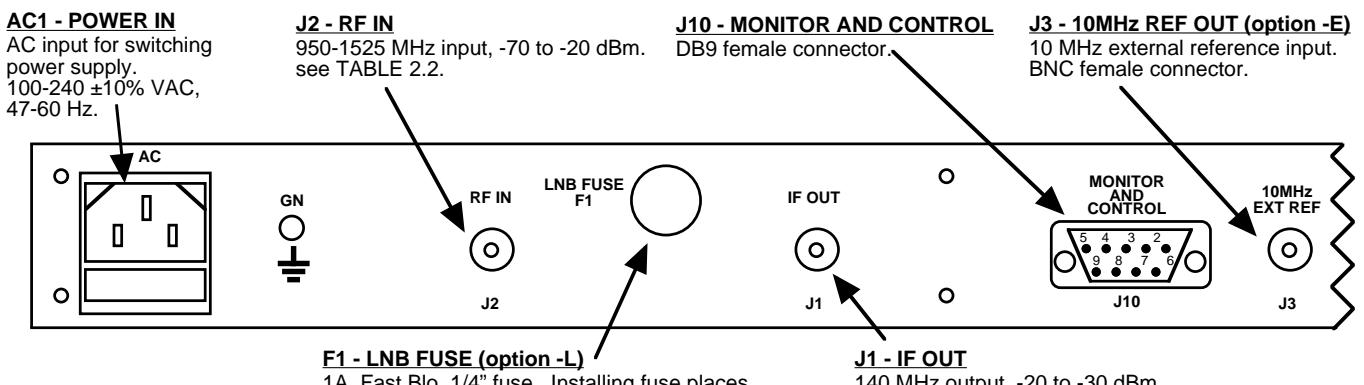

1A, Fast Blo, 1/4" fuse. Installing fuse places +24VDC, 0.4 amps, max on RF IN (J2 center

140 MHz output, -20 to -30 dBm. see TABLE 2.2.

## FIGURE 2.2 2016-05A Rear Panel I/Os

| TABLE 2.1 J10 Pinouts (RS-232C*) |                              |  |
|----------------------------------|------------------------------|--|
| Pin                              | Function                     |  |
| 1                                | Not Used                     |  |
| 2                                | Rx+ (RS-232C)                |  |
| 3                                | Tx+ (RS-232C)                |  |
| 4                                | Not Used                     |  |
| 5                                | GND                          |  |
| 6                                | Alarm Relay: Common          |  |
| 7                                | Alarm Relay: Normally Closed |  |
| 8                                | Not Used                     |  |
| 9                                | Alarm Relay: Normally Open   |  |

#### **\*Remote Serial Interface**

Interface: DB-9 Male

Protocol: RS-232C, 9600 baud rate, no parity, 8 data bits, 1 start bit, 1 stop bit

| TABLE 2.2 IF | /RF Connector Options |                     |
|--------------|-----------------------|---------------------|
| Option       | IF                    | RF                  |
| STD          | BNC, 75Ω              | Type F, 75 $\Omega$ |
| В            | BNC, 75Ω              | BNC, 75Ω            |
| С            | BNC, 75Ω              | BNC, 50Ω            |
| D            | BNC, 50Ω              | BNC, 50Ω            |
| F            | Type F, 75Ω           | Type F, 75Ω         |
| J            | BNC, 50Ω              | Type F, 75 $\Omega$ |
| К            | BNC, 50Ω              | BNC, 75Ω            |
| M            | BNC, 50Ω              | Type N, 50Ω         |
| N            | BNC, 75Ω              | Type N, 50 $\Omega$ |

#### 2.3 Front Panel Controls and Indicators - The following are the front panel controls and indicators.

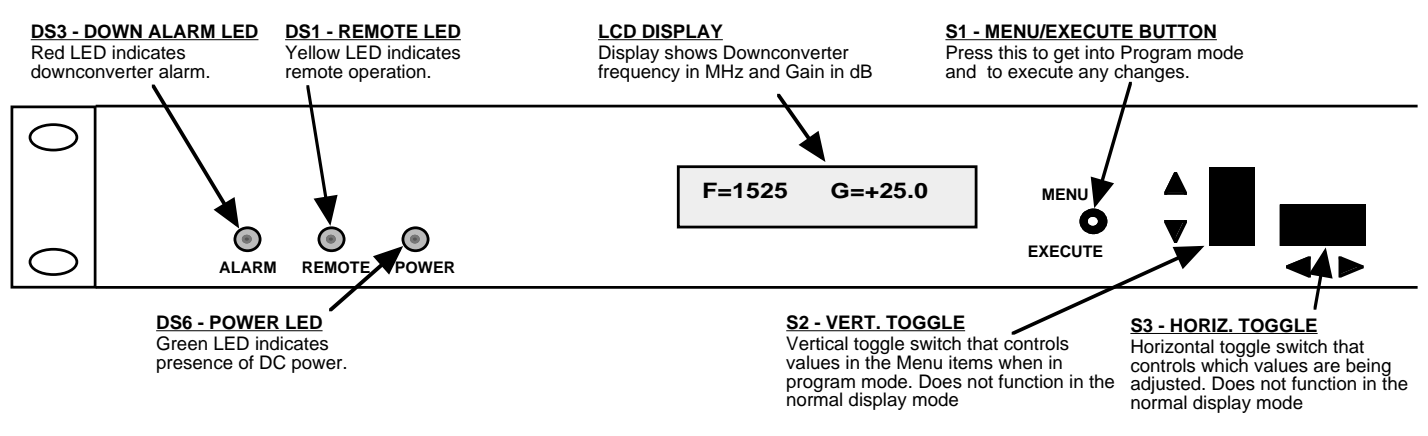

### FIGURE 2.3 2016-05A Front Panel Controls and Indicators

#### 2.4 Operation

#### 2.4.1 Installing and Operating the 2016-05A Downconverter

- 1. Connect a -20 dBm to -70 dBm signal to RF IN, J2 (Figure 2.2)
- 2. Connect the IF OUT, J1, to the external equipment
- 3. Connect 100-240  $\pm$ 10% VAC, 47 63 Hz to AC on the back panel.
- 4. Set the input frequency (See Section 2.5 Menu Settings).
- 5. Set the gain for +00.0 to +50.0 dB (See Section 2.5 Menu Settings).
- 6. Be sure DS6 (green, DC Power) is on and DS3 (red, Alarm) is off (Figure 2.3).
- 7. <u>Option L only</u> To insert LNB +24 VDC on the RF center pin install 0.5A fast blo fuse in F1 and check that DS8 lights yellow (Figure 2.1)
- 8. <u>AC Fuse</u> The fuse is a 5 mm X 20 mm, 2 amp slow blow (Type T) and is inserted in the far slot in the drawer below the AC input as shown in Figure 2.4. There is a spare fuse in the near slot. If a fuse continues to open, the power supply is most likely defective.

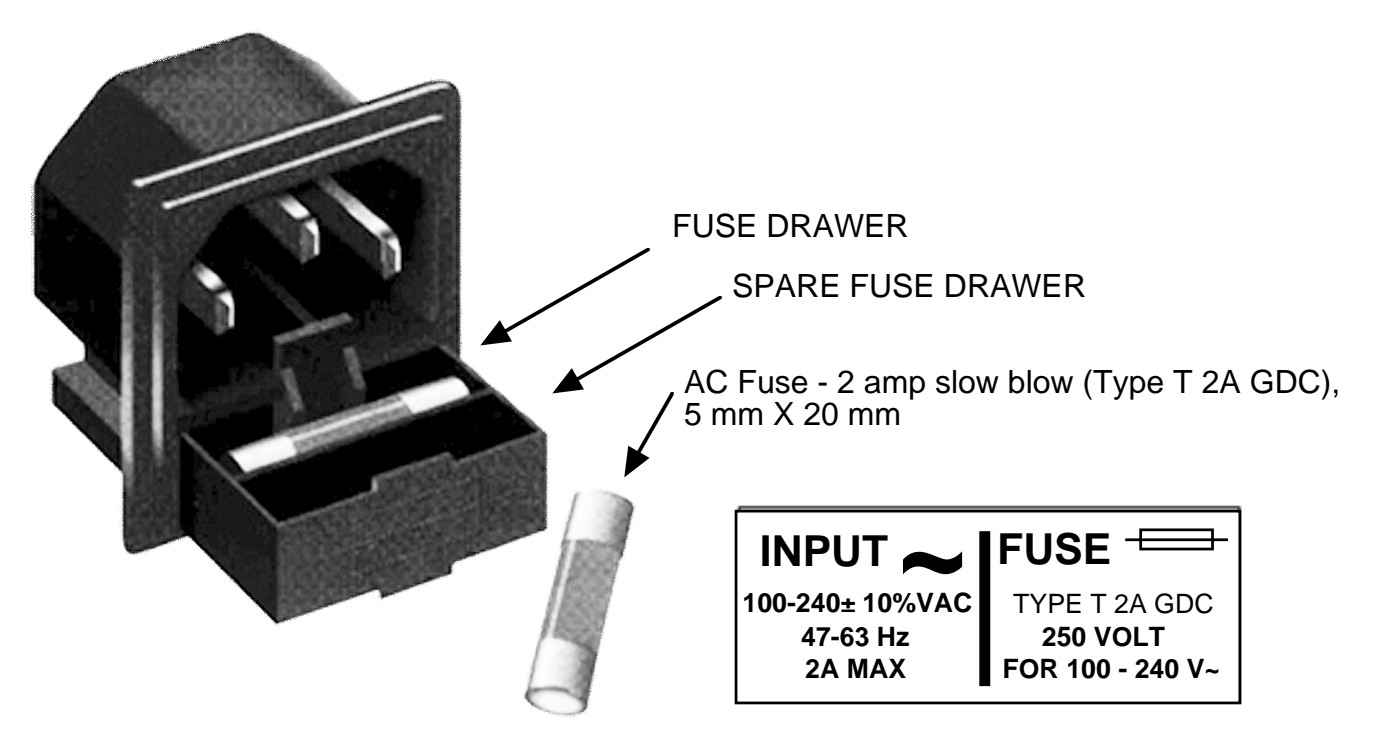

## FIGURE 2.4 Fuse Location and Spare Fuse

#### 2.5 Menu Settings

**2.5.1 Functions** - This section describes operation of the front panel controls. There are three operator switches, the LCD display and alarm indicator LEDs. All functions for the equipment are controlled by these components. The functions are (see Figure 2.5):

#### Power Up Normal Display

Menu 1 Frequency in MHz
Menu 2 Gain (0 to +50, 1dB steps)
Menu 3 Set Unit to Remote Operation
Menu 4 Select External 10 MHz Ref (option E)
Menu 5 Select Reference Out (option E)
Menu 6 Set Remote mode (option Q)
Menu 7 Set RS-485 address (option Q)
Menu 8 View PCB Temperature (option T)
Menu 9 View LNB Current (option L)

Save Menu When go to end

Alarm indications appear on the LEDs (see figure 2.3).

All program changes must start with the operation of the Menu/Execute switch and must also end with the operation of the Menu/Execute switch verified by the "Save Settings?" Menu. If this sequence is not followed, none of the changes will take effect. If programming is initiated and no operator action takes place for approximately 12 seconds (before the final press of the Menu/Execute switch) the display will revert to its previous status and you will need to start over.

#### <u>NOTE</u>: THE LAST STATUS OF A UNIT IS RETAINED EVEN WHEN POWER IS REMOVED. WHEN POWER IS RESTORED, THE UNIT WILL RETURN TO IT'S PREVIOUS SETTINGS.

When power is first applied, the LCD display goes through three steps.

1. The LCD goes black to show all segments are functioning.

2. The software version will be displayed.

R E V 1 . 0 0

3. The present frequency and gain of the downconverter is shown.

F=1350 G=+25.0

The unit is now operational and ready for any changes the operator may desire.

#### 2.5.3 Control Switches

- 1. <u>Menu/Execute</u> Any change to the programming of the unit must be initiated by pressing the Menu/Execute switch and completed by pressing the Menu/Execute switch.
- 2. <u>Horizontal Switch</u> This switch is mounted so its movement is horizontal and moves the cursor left or right.
- 3. <u>Vertical Switch</u> This switch is mounted so its movement is vertical and has two functions:
  - a. During frequency, gain changes, the vertical movement will raise or lower the number in the direction of the arrows.
  - b. For other functions such Mute on/off, the vertical switch will alternately turn the function on or off regardless of the direction operated.

#### 2.5.4 Frequency Changes

At any time during the modification process, if you have made a mistake and do not wish to save the changes you have made, **do not press the Menu/Execute switch**; simply do nothing for approximately 12 seconds, and the system will return to the normal operating mode or scroll to "**R**" and push the menu/Execute switch and select "**NO**" in the "SAVE SETTINGS?" window.

To change the FREQUENCY:

Operate the Menu/Execute switch until you get to the menu item you want to change see Figure 2.5 for the sequence of menu options. The following display is for changing the downconverter frequency:

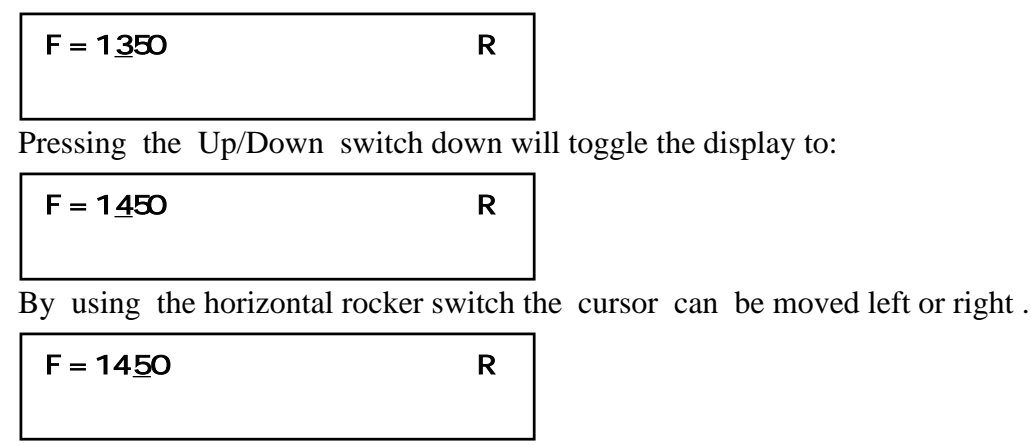

#### NOTE: CHANGES DO NOT TAKE PLACE ON FREQUENCY UNTIL YOU GO TO THE SAVE MENU AND INDICATE YOU WANT TO SAVE THE CHANGES.THE CARRIER IS MUTED WHEN FREQUENCY IS CHANGED.

When the display indicates the value desired you can push the Menu/Execute switch to get to the next item:

G = +<u>2</u>5.0 R

OR you can scroll to "R", push the Menu/Execute switch to get to:

SAVE SETTINGS? YN

Selecting **Y** will save the new settings. Selecting **N** will revert to the previous settings. Pushing the Menu/Execute switch then takes you to this:

F=1450 G=+25.0

Figure 2.5 gives the menu items and how to make changes.

#### 2.5.5 Gain Changes

When you get to this menu note that the gain changes will be made as you make them but if you do not wish to save the changes you have made, scroll to "**R**" and push the Menu/Execute switch and select "**NO**" in the "**SAVE SETTINGS?**" window or **do not press the Menu/Execute switch**; simply do nothing for approximately 12 seconds, and the system will return to the normal operating mode.

To change the DOWNCONVERTER GAIN:

Push the Menu/Execute switch to get to the gain setting (See Figure 2.5 for the sequence of menu options):

G = +<u>2</u>5.0 R

Pressing the Up/Down switch will change the gain in 1 or 10 dB steps depending on the cursor location:

By using the horizontal rocker switch the cursor can be moved left or right. Pressing the Up/Down switch will toggle the display digit selected until you have the desired gain.

| G = +1 <u>5</u> .0 | R |
|--------------------|---|
|                    |   |

# NOTE: THE GAIN WILL BE CHANGED AS YOU ADJUST THE NUMBERS. HOWEVER, THE VALUE WILL NOT BE STORED UNTIL YOU INDICATE YES IN THE SAVE SETTINGS WINDOW.

When the display indicates the value desired you can push the Menu/Execute switch to get to the next item:

| other? Yn | R |
|-----------|---|
|           |   |

OR you can scroll to "R" and push the Menu/Execute switch to get to:

SAVE SETTINGS? YN

Selecting  $\mathbf{Y}$  will save the new settings. Selecting  $\mathbf{N}$  will revert to the previous settings. Pushing the Menu/Execute switch then takes you to this:

F=1450 G=+15.0

Figure 2.5 gives the menu items and how to make changes.

#### 2.5.5 Alarm Indications

An alarm condition for will occur if any local oscillator phase lock loop (PLL) comes out of lock. The Mute LED will light if you select Mute and the Remote LED will light when you select the Remote mode.

| (                                  | on Power up         |   | _         |              |
|------------------------------------|---------------------|---|-----------|--------------|
| Power Up                           | REV 1.00            |   |           |              |
|                                    |                     |   |           |              |
| 1                                  | NORMAL DISPLAY      |   | 1         |              |
| Normal Display                     | F = 1450 G = +10.0  |   |           |              |
| _                                  |                     |   |           |              |
| F                                  |                     |   | 1         |              |
| Menu 1 Frequency                   | F = 1 <u>4</u> 50   | R | SCROLL <> |              |
|                                    |                     |   | SCROLL 🗸  | PUSH BUTTON  |
| <b>Menu 2</b> Gain (00.0 to +50.0) | G = +1 <u>0</u> .0  | R | SCROLL <> |              |
|                                    |                     |   | SCROLL 🗢  | PUSH BUTTON  |
|                                    | REMOTE OFF          | R | SCROLLES  |              |
| Menu 3 Set Unit to Remote          |                     | ĸ |           |              |
| Operation                          |                     |   |           | FUSITEDTTON  |
| Menu 4 Select External 10 MHz      | EXT REF <u>O</u> FF | R | SCROLL <> |              |
| Reference (option E)               |                     |   | SCROLL 🖓  | PUSH BUTTON  |
| Manu & Coloct 10MUz Deference      | RFF OUT OFF         | R | SCROLL <> |              |
| Out (option E)                     |                     |   | SCROLL 🗢  | PUSH BUTTON  |
| ,                                  |                     |   |           |              |
| Menu 6 Set Remote Mode             | RS 485 <u>O</u> FF  | R |           |              |
| (option Q)                         |                     |   |           | PUSH BUILTON |
| Menu 7 Set RS-485 Address (option  | ADDRESS = $OQ$      | R | SCROLL <> |              |
| Q)                                 |                     |   | SCROLL 🗢  | PUSH BUTTON  |
|                                    | TEMP = 35 DEG       | R | 1         |              |
| (option T)                         |                     |   | SCROLL <> | PUSH BUTTON  |
| (00.011)                           |                     |   | ]         |              |
| Menu 9 View LNB current            | LNB DC = 0.36 A     | R |           |              |
| (option L)                         |                     |   | SCROLL <> | PUSH BUTTON  |
| Save? When "R" is selected or      | SAVE SETTINGS? Y N  |   | ]         |              |
| when the end of the menus is       |                     |   | SCROLL <> | PUSH BUTTON  |
| reached                            |                     |   | •         |              |

## FIGURE 2.5 Menu Display and Sequence

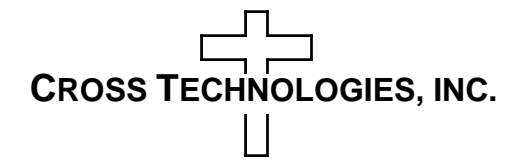

6170 Shiloh Road Alpharetta, Georgia 30005

(770) 886-8005 FAX (770) 886-7964 Toll Free 888-900-5588

WEB www.crosstechnologies.com E-MAIL info@crosstechnologies.com